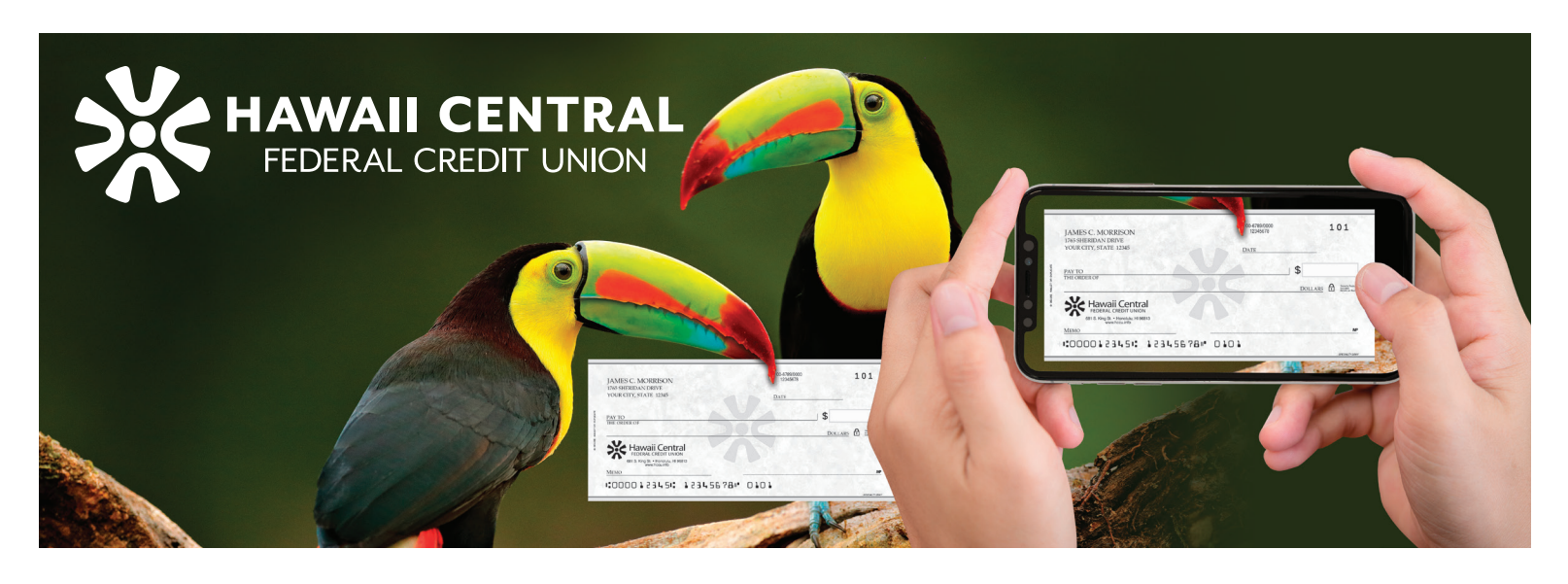

## INTRODUCING MOBILE BANK DEPOSITS

Mobile Bank Deposit (remote deposit capture) allows you to deposit checks into your Hawaii Central FCU account anytime, from anywhere. You can access Mobile Bank Deposit in the new Hawaii Central FCU Mobile App. You are able to review your check deposit history up to 30 days.

In order to utilize this service, you will need to register through the mobile app. Your request will be reviewed within the next business day. Once approved, accept the user agreement.

1 0 63%

ESi

Federally insured by NCUA

 $(\mathbf{1})$ 

## **STEPS TO DEPOSIT A CHECK**

- 1 Tap the Move Money icon in the menu bar located at the bottom of the screen, then select Deposit Check.
- 2 Tap Deposit Your Check (screen image not shown). Read the Check Deposit Tips and tap Continue.
- 3 Enter the check amount in the Check Amount field.
  - Endorse and write "For Remote Deposit with HCFCU" and your member number on the back of the check.
  - Take a picture of the front and back sides of the check.
  - Select the account you wish to deposit into.

Tap Submit to finalize deposit.

The Success! message indicates that the check was successfully deposited.

If the check was not successfully deposited, there will be a Deposit Not Accepted message.

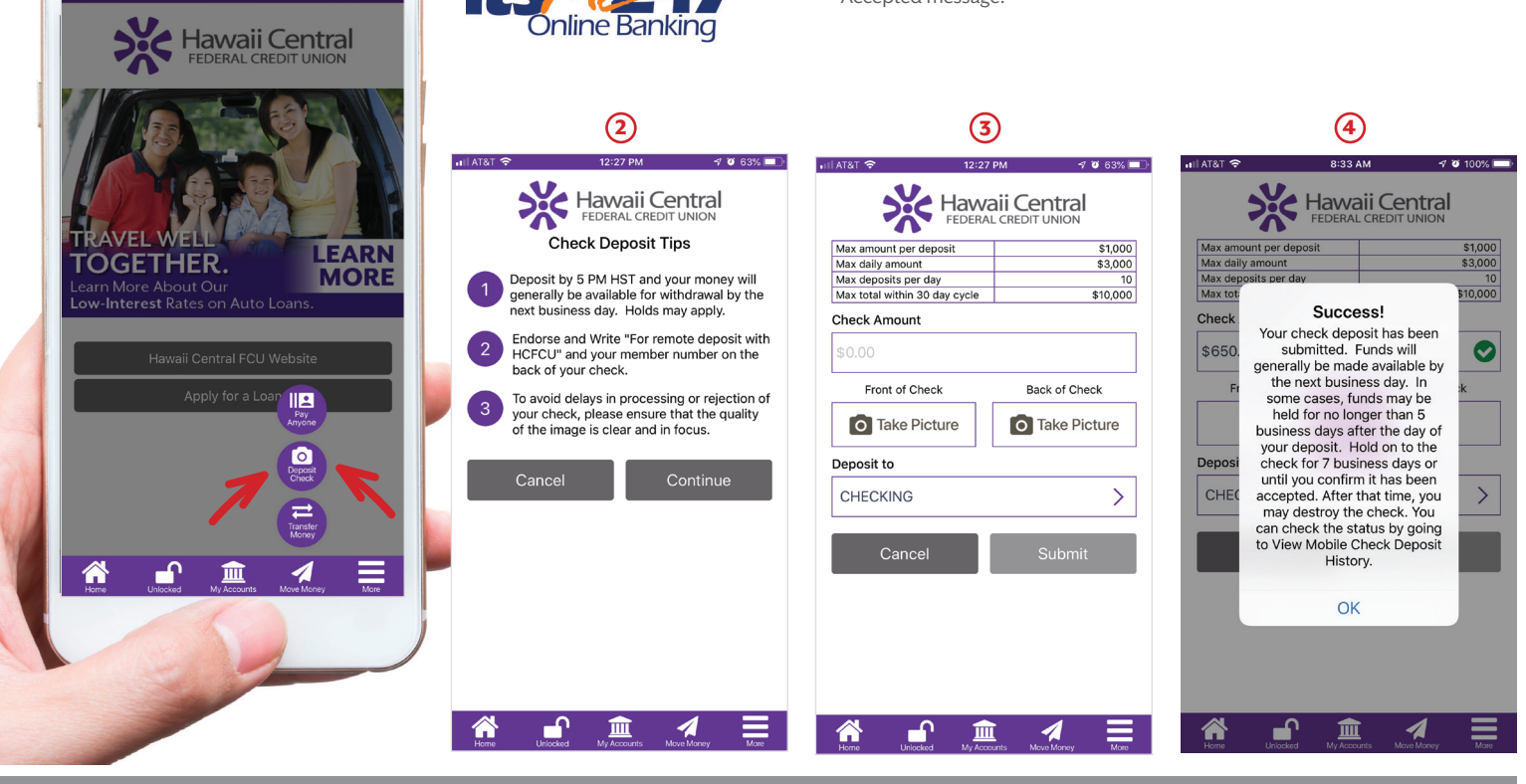

Main Branch: (808) 536-3677 HawaiiCentral.org